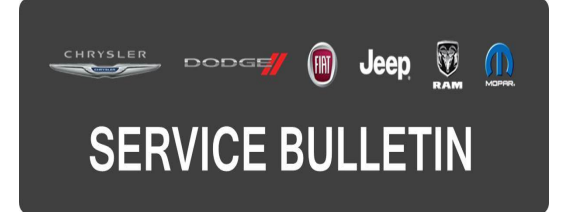

**NUMBER:** 08-061-15

**GROUP:** Electrical

DATE: June 10, 2015

This bulletin is supplied as technical information only and is not an authorization for repair. No part of this publication may be reproduced, stored in a retrieval system, or transmitted, in any form or by any means, electronic, mechanical, photocopying, or otherwise, without written permission of FCA US LLC.

#### HELP USING THE WITECH DIAGNOSTIC APPLICATION FOR FLASHING AN ECU IS AVAILABLE BY SELECTING "HELP" THEN "HELP CONTENTS" AT THE TOP OF THE WITECH DIAGNOSTIC APPLICATION WINDOW.

# THE wITECH SOFTWARE LEVEL MUST BE AT 15.04 OR HIGHER TO PERFORM THIS PROCEDURE.

# SUBJECT:

Flash: Incorrect Cruise Control Set Speed Is Displayed

# **OVERVIEW:**

This bulletin involves updating the Adaptive Cruise Control (ACC) with the latest software.

# MODELS:

2014 (KL) Jeep Cherokee (International Only)

# NOTE: This bulletin applies to vehicles equipped with Adaptive Cruise Control W/Stop & Go (Sales Codes NHZ).

# SYMPTOM/CONDITION:

The customer may describe that the cruise control set speed displayed on the cluster doesn't match the actual vehicle speed, that the driver selected. Example: The cruise control set speed may display 102 kph and the actual vehicle speed is 100 kph.

#### DIAGNOSIS:

Using a Scan Tool (wiTECH) with the appropriate Diagnostic Procedures available in TechCONNECT, verify if any Diagnostic Trouble Codes (DTCs) are set. If DTCs or symptom conditions, other than the one listed above are present, record the issues on the repair order and repair as necessary before proceeding further with this bulletin.

If the customer describes the symptom/condition listed above, perform the Repair Procedure.

#### **REPAIR PROCEDURE:**

NOTE: Install a battery charger to ensure battery voltage does not drop below 13.2 volts. Do not allow the charging voltage to climb above 13.5 volts during the flash process.

# NOTE: If this flash process is interrupted/aborted, the flash should be restarted.

- Reprogram the ACC module with the latest available software. Detailed instructions for flashing control modules using the wiTECH Diagnostic Application are available by selecting the "HELP" tab on the upper portion of the wiTECH window, then "HELP CONTENTS." This will open the Welcome to wiTECH Help screen where help topics can be selected.
- Clear all DTCs that may have been set in any module due to reprogramming. The wiTECH application will automatically present all DTCs after the flash and allow them to be cleared.

#### POLICY:

Reimbursable within the provisions of the warranty.

#### TIME ALLOWANCE:

| Labor Operation No: | Description                                                                | Skill Category                        | Amount   |
|---------------------|----------------------------------------------------------------------------|---------------------------------------|----------|
| 18-80-95-92         | Module, Adaptive Cruise Control (ACC)<br>- Reprogram<br>(0 - Introduction) | 8 - Electrical<br>and Body<br>Systems | 0.2 Hrs. |

# NOTE: The expected completion time for the flash download portion of this procedure is approximately 3 minutes. Actual flash download times may be affected by vehicle connection and network capabilities.

#### FAILURE CODE:

- If the customer's concern matches the SYMPTOM/CONDITION identified in the Service Bulletin, than failure code CC is to be used.
- If an available flash is completed while addressing a different customer concern, failure code RF is to be used.

| CC | Customer Concern |
|----|------------------|
| RF | Routine Flash    |